## **Disco**

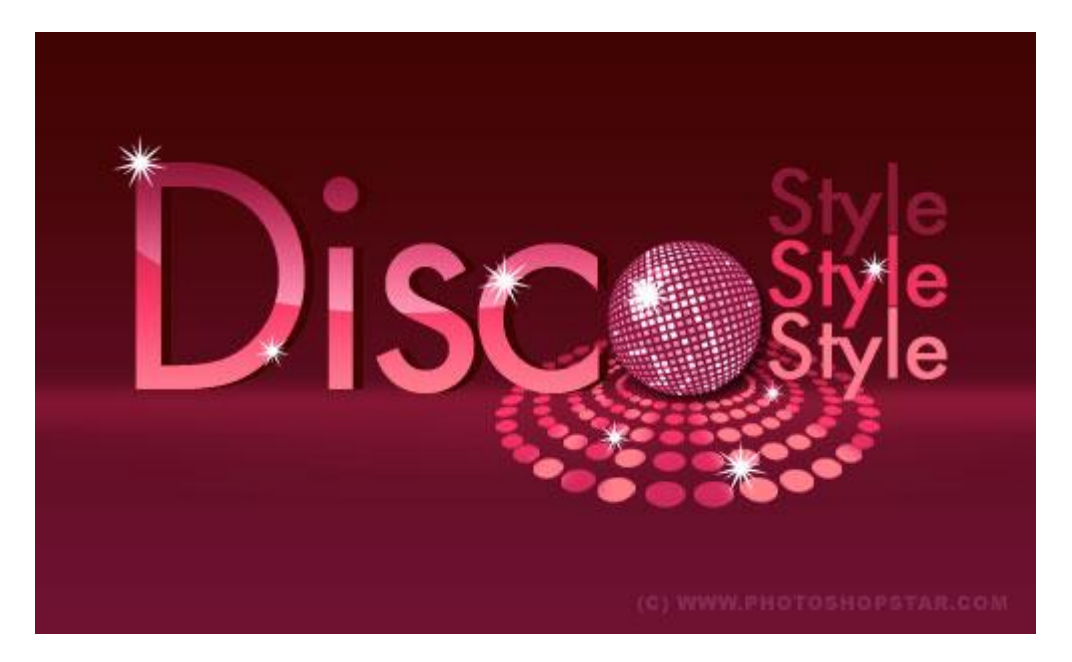

1) Nieuw document maken: 500×300 pixels. Gelijkende kleuren gebruiken, lineair verloop trekken. Hier werden volgende kleuren gebruikt: #6A0037, #3F000C.

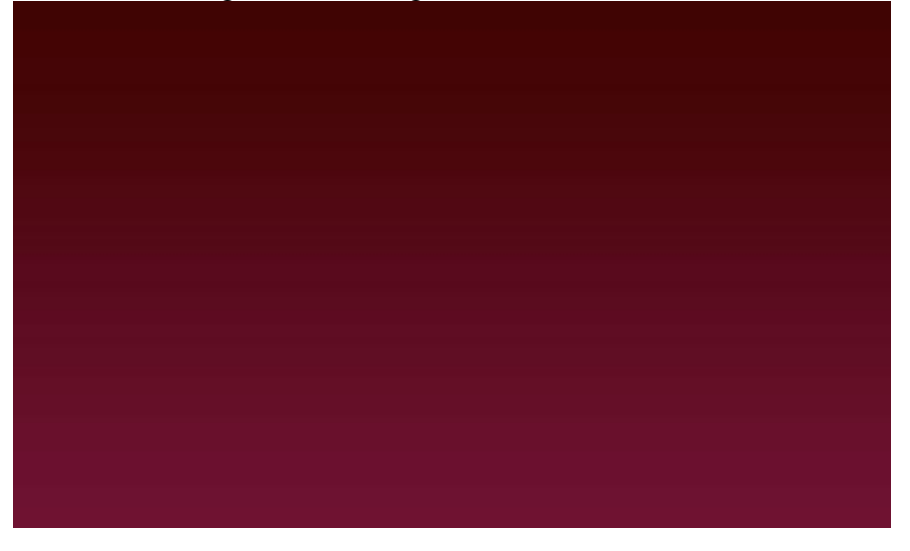

2) Nieuwe laag, met Veelhoeklasso onderstaande selectie maken, vul selectie met wit:

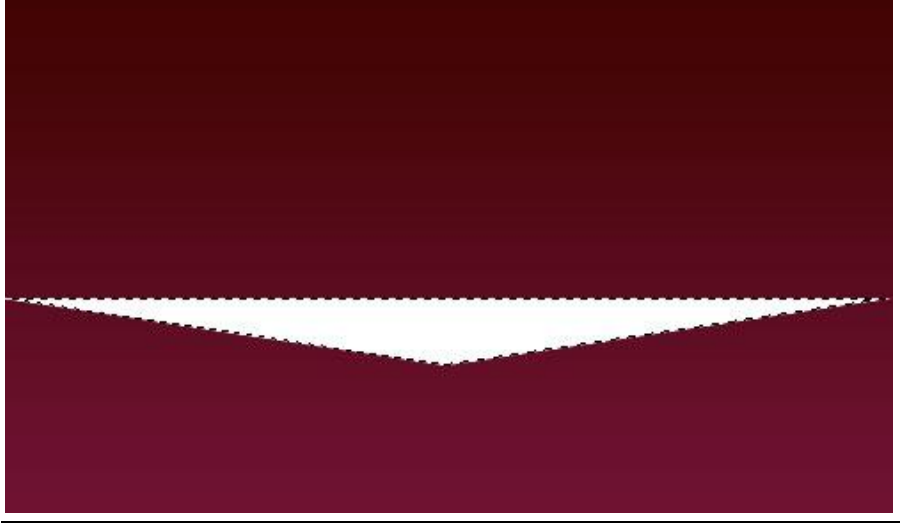

Disco – blz 1

3) Deselecteren (Ctrl+D), volgende filter toepassen: Filter > Vervagen > Gaussiaans Vervagen:

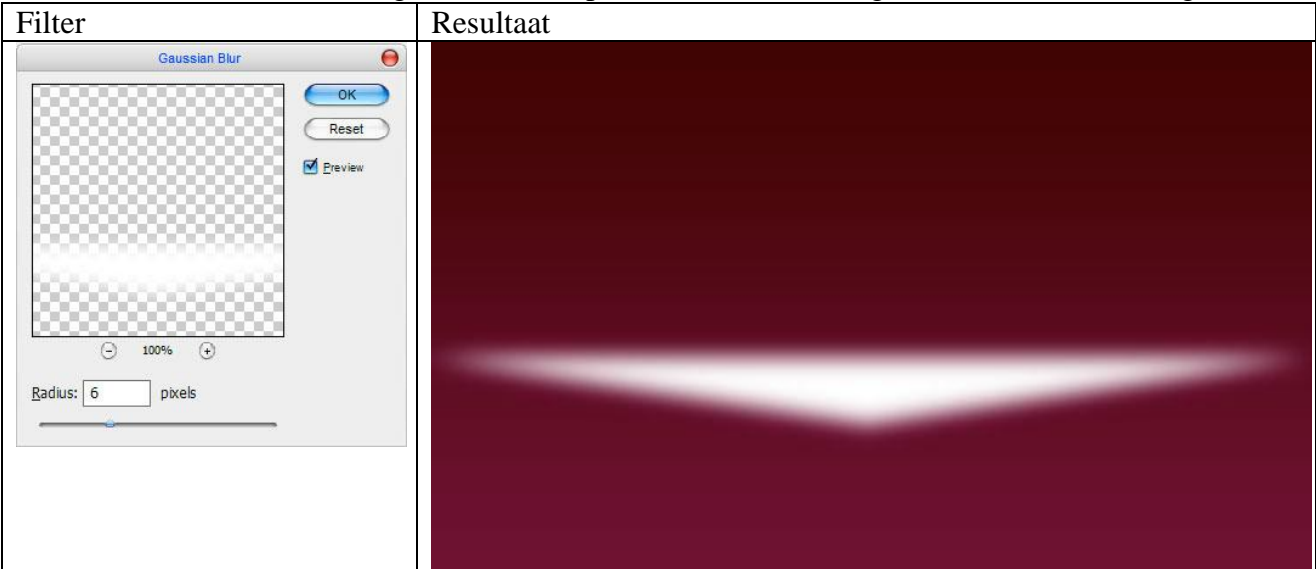

4) Nog een filter toepassen: Filter > Vervagen > Bewegingsonscherpte.

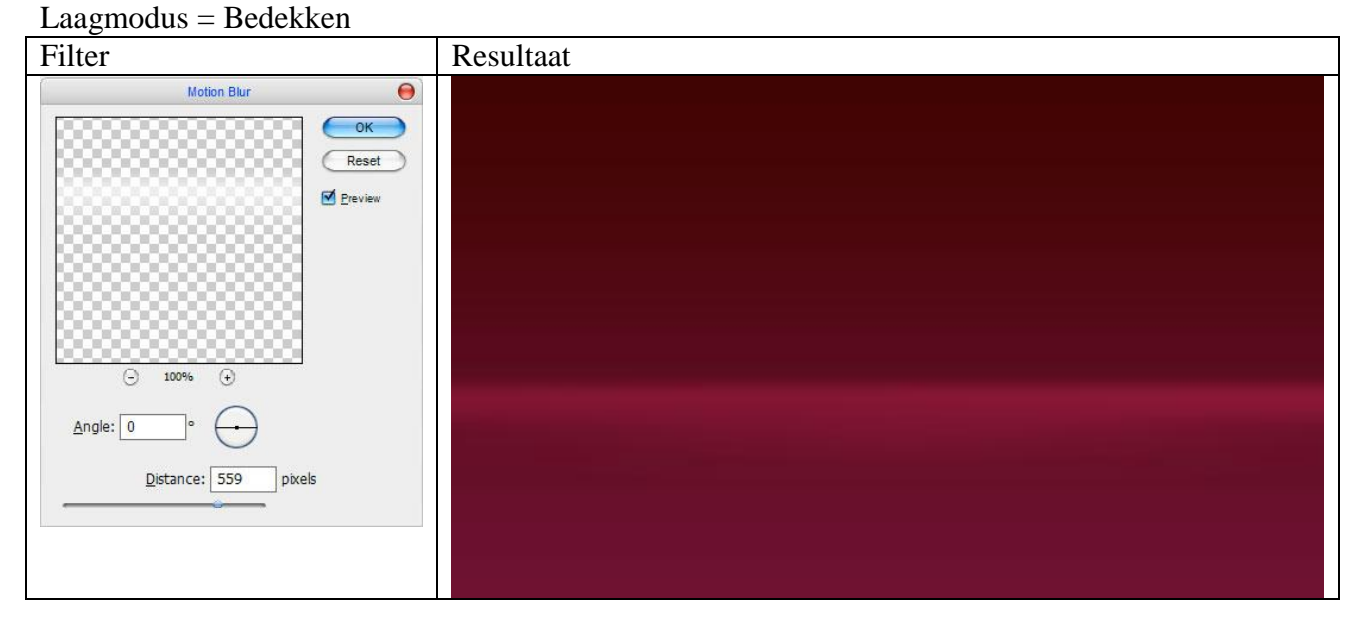

5) Tekst typen, vb 'Disc'. Nog wachten met het typen van de letter 'o', voegen we later toe.

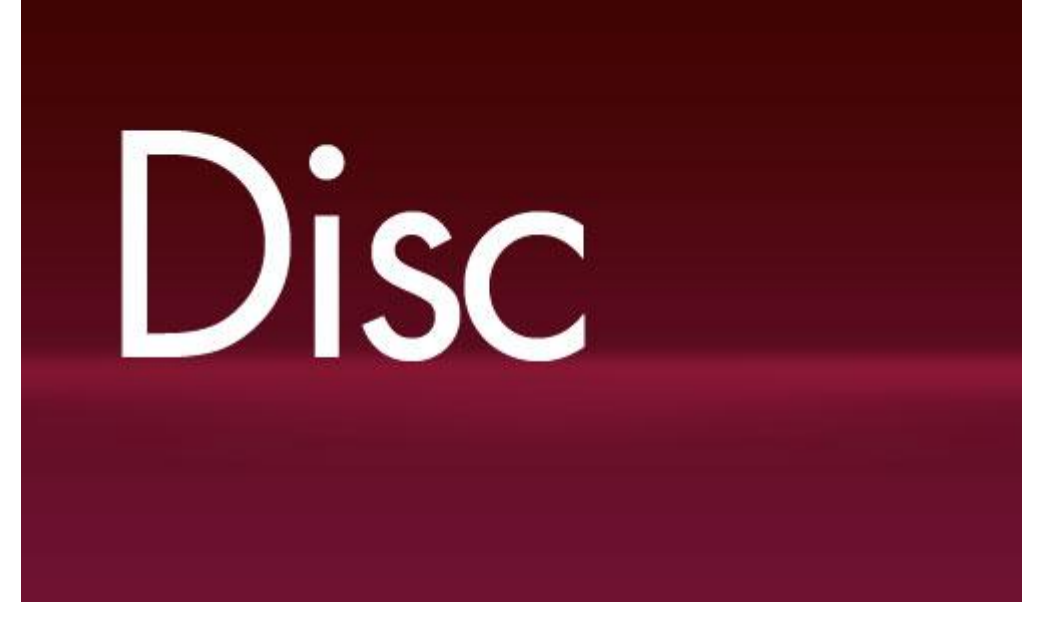

Als lettertype werd AG\_Futura (150 pt, Crisp) gebruikt. Heb je dit niet dan kan je gerust een ander lettertype gebruiken (Arial). Geef daarna volgende laagstijlen aan deze tekstlaag:

| Slagschaduw                                                                                                    |                                                                                                    |                                               | Verloopbedekking                                                                                                    |                                                                                                    |                                                                                                    |
|----------------------------------------------------------------------------------------------------|----------------------------------------------------------------------------------------------------|-----------------------------------------------|----------------------------------------------------------------------------------------------------|----------------------------------------------------------------------------------------------------|----------------------------------------------------------------------------------------------------|
| Layer Style                                                                                                    |                                                                                                    |                                               | Layer Style 😝                                                                                                    |                                                                                                    |                                                                                                    |
| Styles<br>Blending Optionsi Default<br>V Drop Shadow<br>Outer Glow<br>Inner Shadow<br>Bevel and Emboss<br>Contour<br>Texture<br>Satin<br>Color Overlay<br>M Gradient Overlay<br>Pattern Overlay<br>Stroke | Drop Shadow<br>Structure<br>Blend Mode:<br>Angles<br>Distance:<br>Spread:<br>Contours<br>Normal<br>Plance:<br>Spread:<br>Distance:<br>Spread:<br>Distance:<br>Spread:<br>Distance:<br>Spread:<br>Distance:<br>Distance:<br>Spread:<br>Distance:<br>Distance:<br>Distan | OK<br>Reset<br>Ne <u>w</u> Style<br>♥ Preylew | Styles<br>Blending Options: Default<br>Drop Shadow<br>Outer Glow<br>Inner Shadow<br>Bevel and Emboss<br>Contour<br>Texture<br>Satin<br>Color Overlay<br>Gradient Overlay<br>Pattern Overlay<br>Stroke | Gradient Overlay<br>Gradient<br>Blend Mgde: Normal<br>Ogacity:<br>Style: Linear + Align with<br>Angle:<br>Style: Linear + Align with<br>Angle:<br>Color:<br>Linear + Align with<br>Angle:<br>Angle:<br>Style: Linear + Align with<br>Angle:<br>Style: Linear + Align with<br>Angle:<br>Angle:<br>Style: Linear + Align with<br>Angle:<br>Style: Linear + Align with<br>Angle:<br>Style: Linear + Align with<br>Angle:<br>Style: Linear + Align with<br>Angle:<br>Style: Linear + Align with<br>Angle:<br>Style: Linear + Align with<br>Angle:<br>Style: Linear + Align with<br>Angle:<br>Style: Linear + Align with<br>Angle:<br>Angle:<br>Style: Linear + Align with<br>Angle:<br>Angle: | %6   Beverse   Layer   %6   #87023d   €   #87023d   ©   #87023d   ©   #87023d   ©   #87023d   ©   #87023d   ©   #87023d   ©   #87023d   © |

## We bekomen onderstaande:

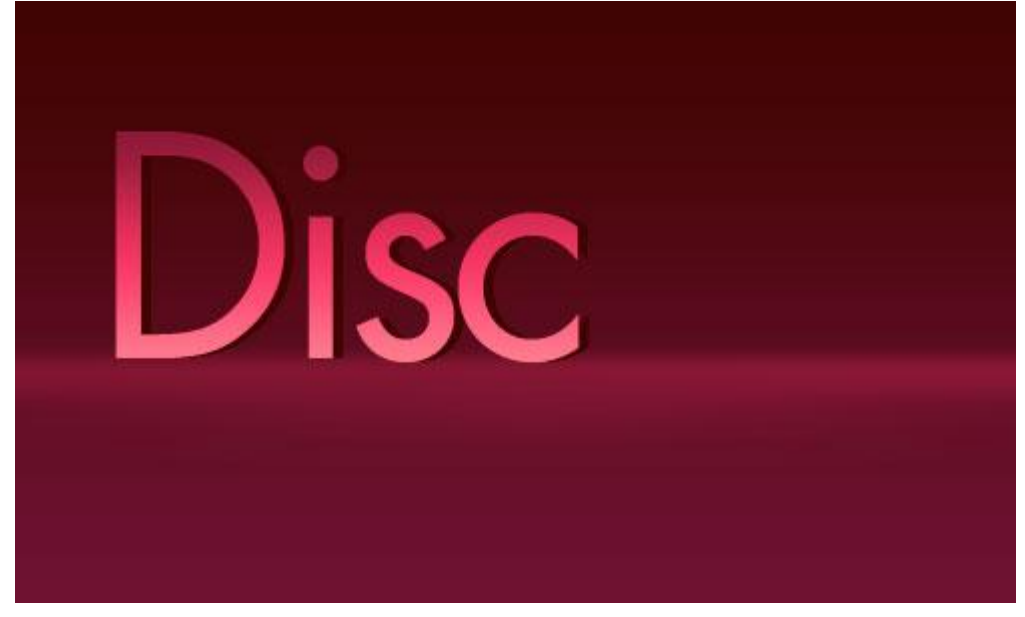

6) Wat licht toevoegen aan het woord. Ovalen selectie tekenen, nieuwe laag, vullen met een lineair verloop van wit naar transparant.

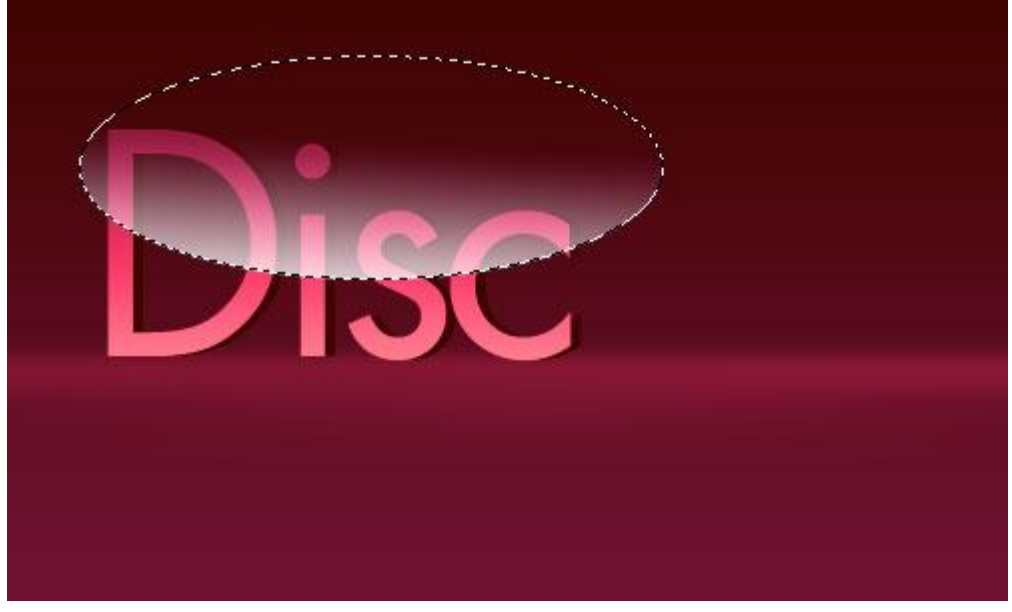

7) Ok, tekst selecteren (Ctrl + klik) gevolgd door Ctrl+Shift+I om de selectie om te keren, daarna de Delete toets aanklikken.

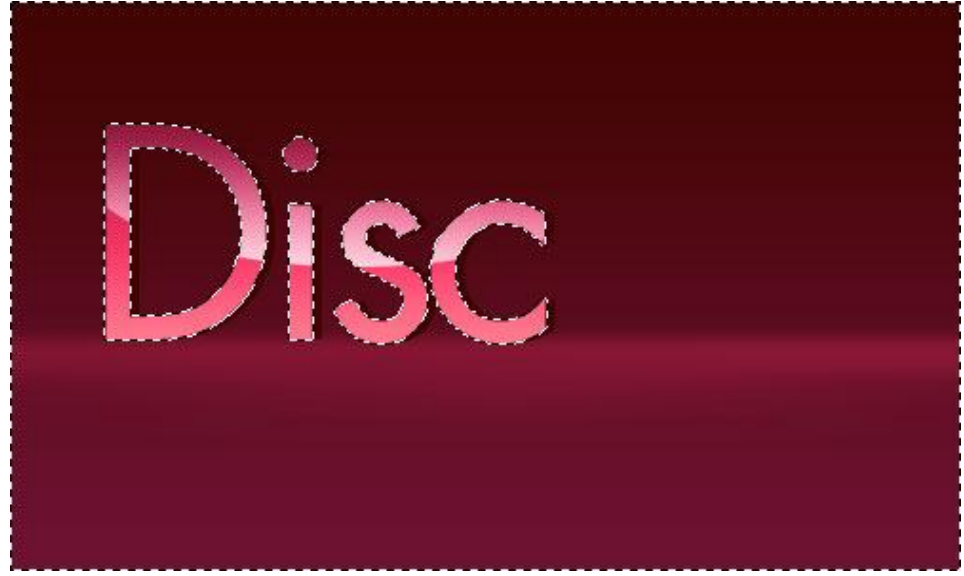

8) Deselecteren (Ctrl+D), laagdekking = 60%.

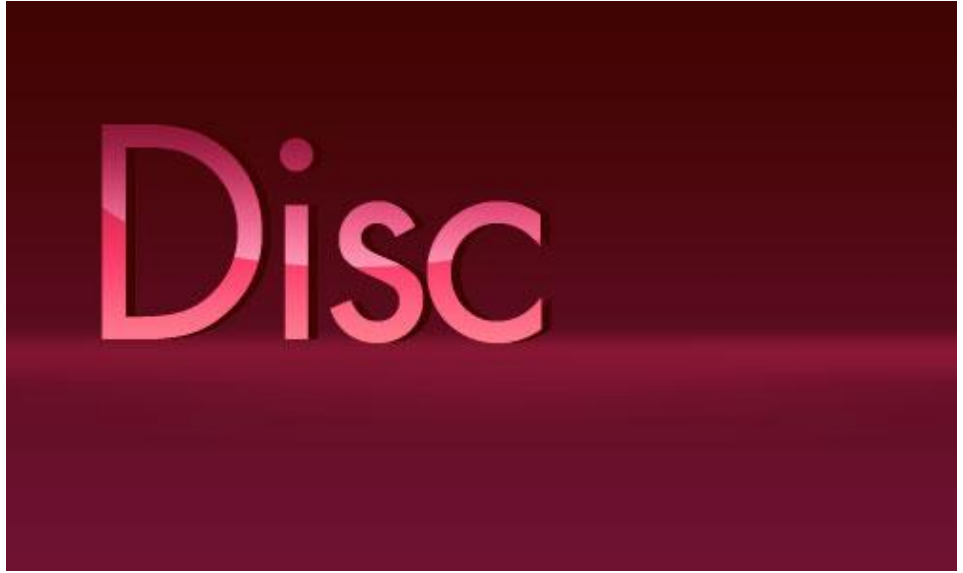

9) We voegen de letter 'o' toe. In plaats van de letter 'o' te typen werd een disco bol ingevoegd. Kan je vinden op het internet of bijgevoegde gebruiken. Afbeelding plakken op je werk, grootte aanpassen, zie hieronder wat je bekomt. Daarna aan de laag nog een slagschaduw geven:

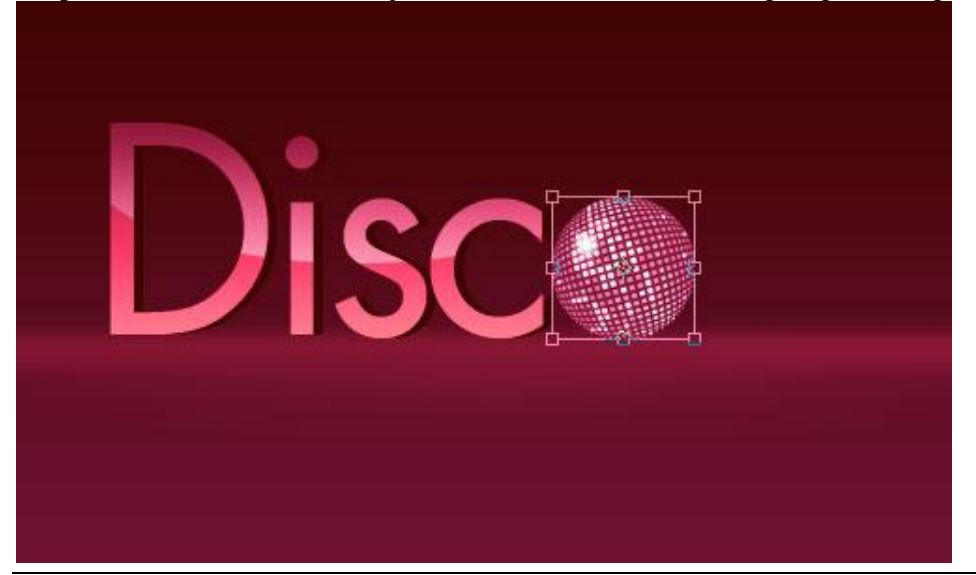

Disco – blz 4

| Slagschaduw                                                                                                    | Resultaat |  |  |
|----------------------------------------------------------------------------------------------------|-----------|--|--|
| Styles   Layer Style     Styles   Blanding Options: Default     Drogs Stadow   Structure     Outer Glow   Structure     Outer Glow   Stein     Outer Glow   Stein     Diater Overlay   Atti-slassed     Stroke   Stroke | Disco     |  |  |

10) Nu de lichten toevoegen vanuit de disco bol die op de grond vallen. Nieuwe laag, ovalen selectie maken, vullen met wit, zie hieronder:

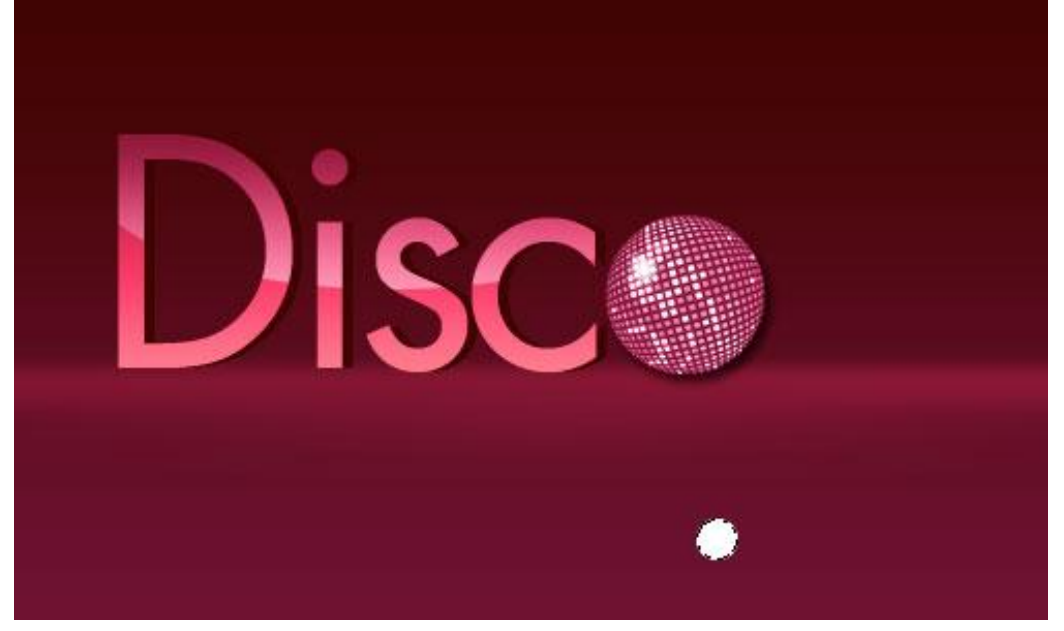

11) Deselecteren (Ctrl+D), de witte cirkel wat transformeren met Ctrl+T:

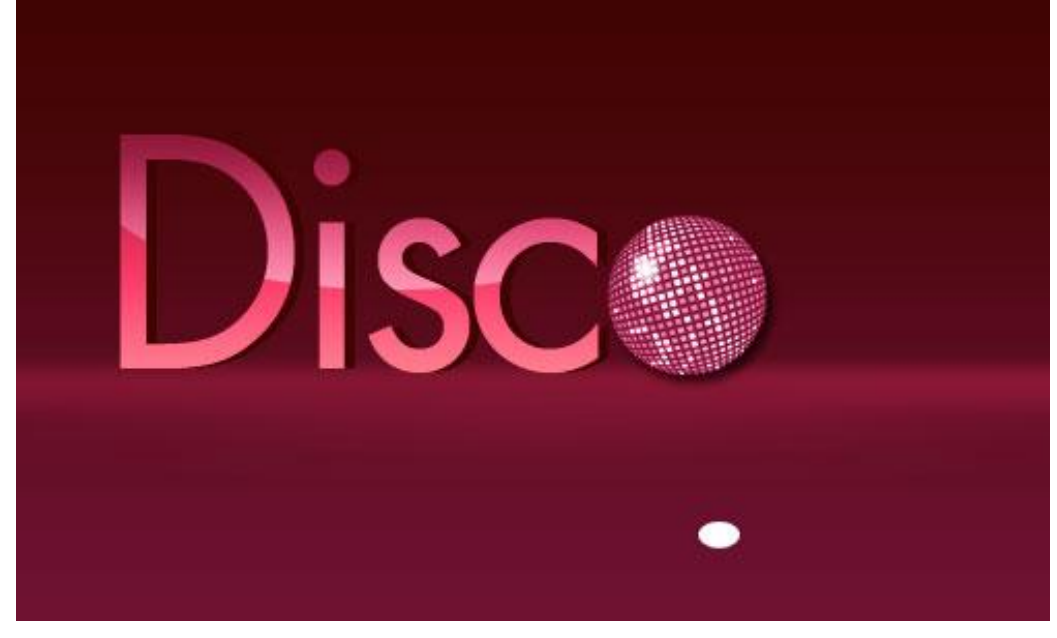

12) Dupliceer de laag met Ctrl+J en dan opnieuw Ctrl+T om de cirkel te transformeren, verplaats een beetje naar rechts:

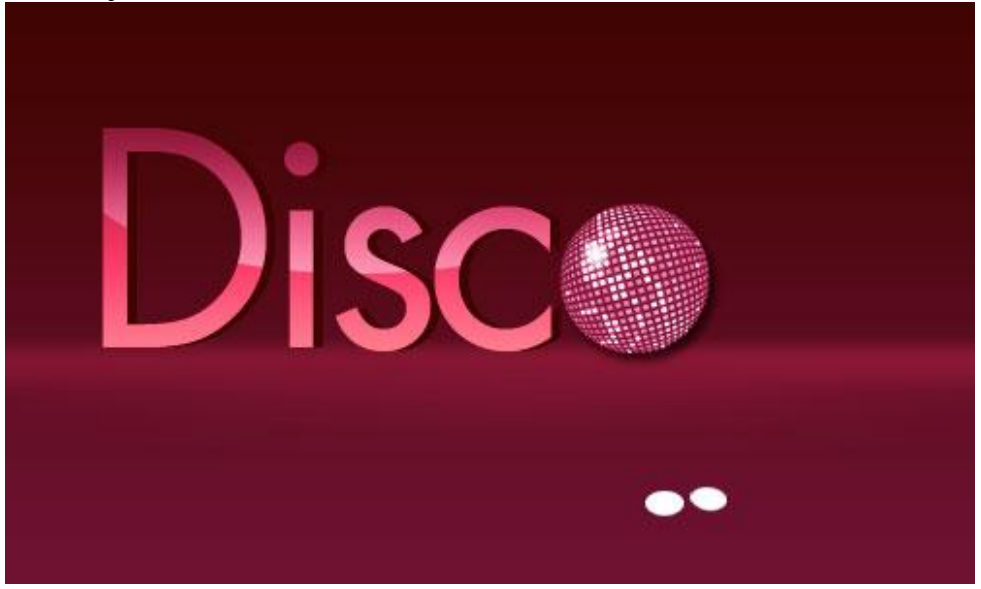

Doe dit nu verschillende keren en vorm zo een cirkel met al die kleine cirkels, zie voorbeeld:

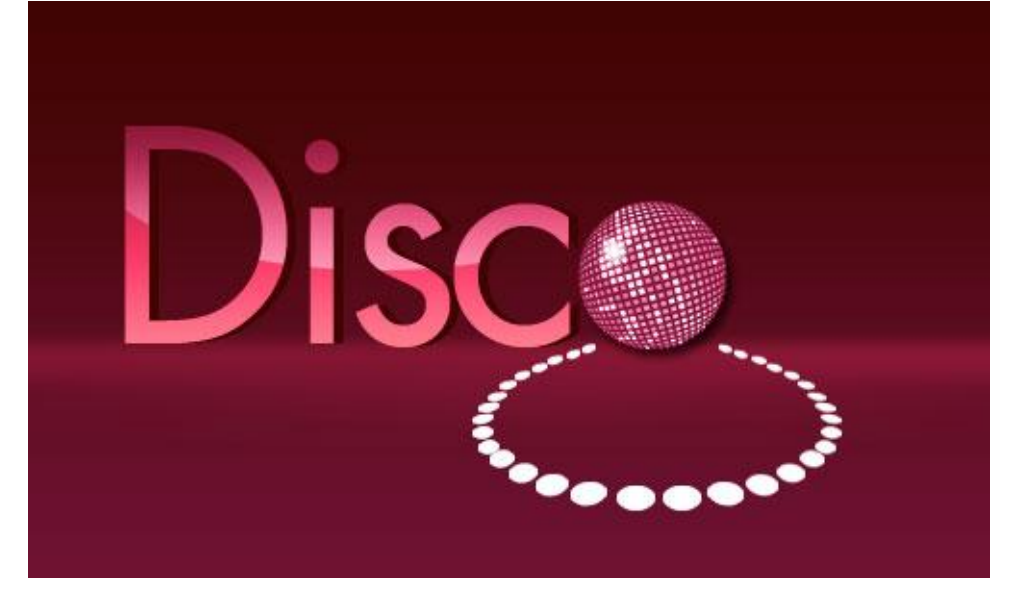

13) Al deze cirkellagen samenvoegen tot één laag, en met Ctrl+J de laag dupliceren. Verplaats deze laag en pas grootte aan, zie voorbeeld hieronder.

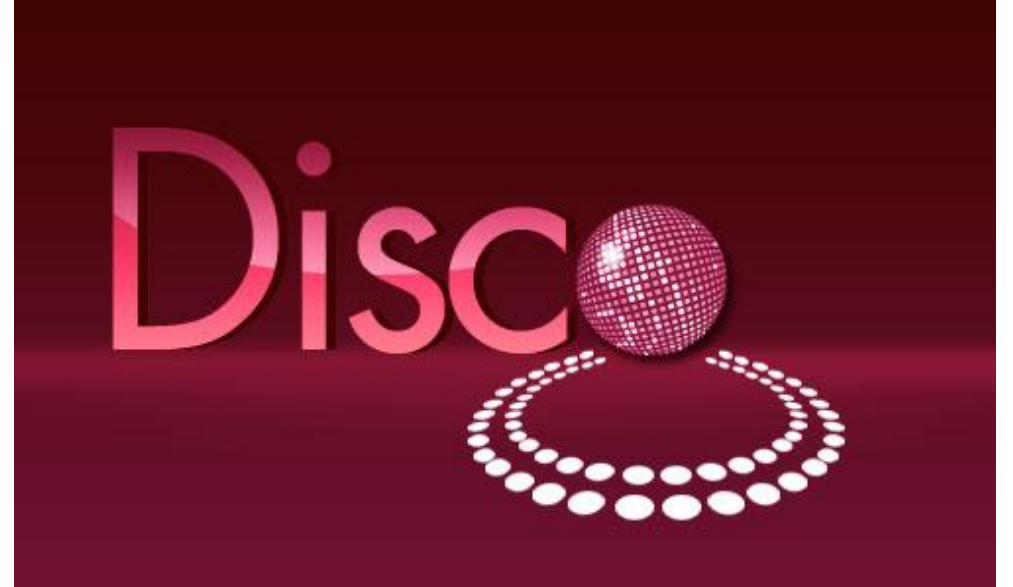

## 14) Doe dit nog drie keren.

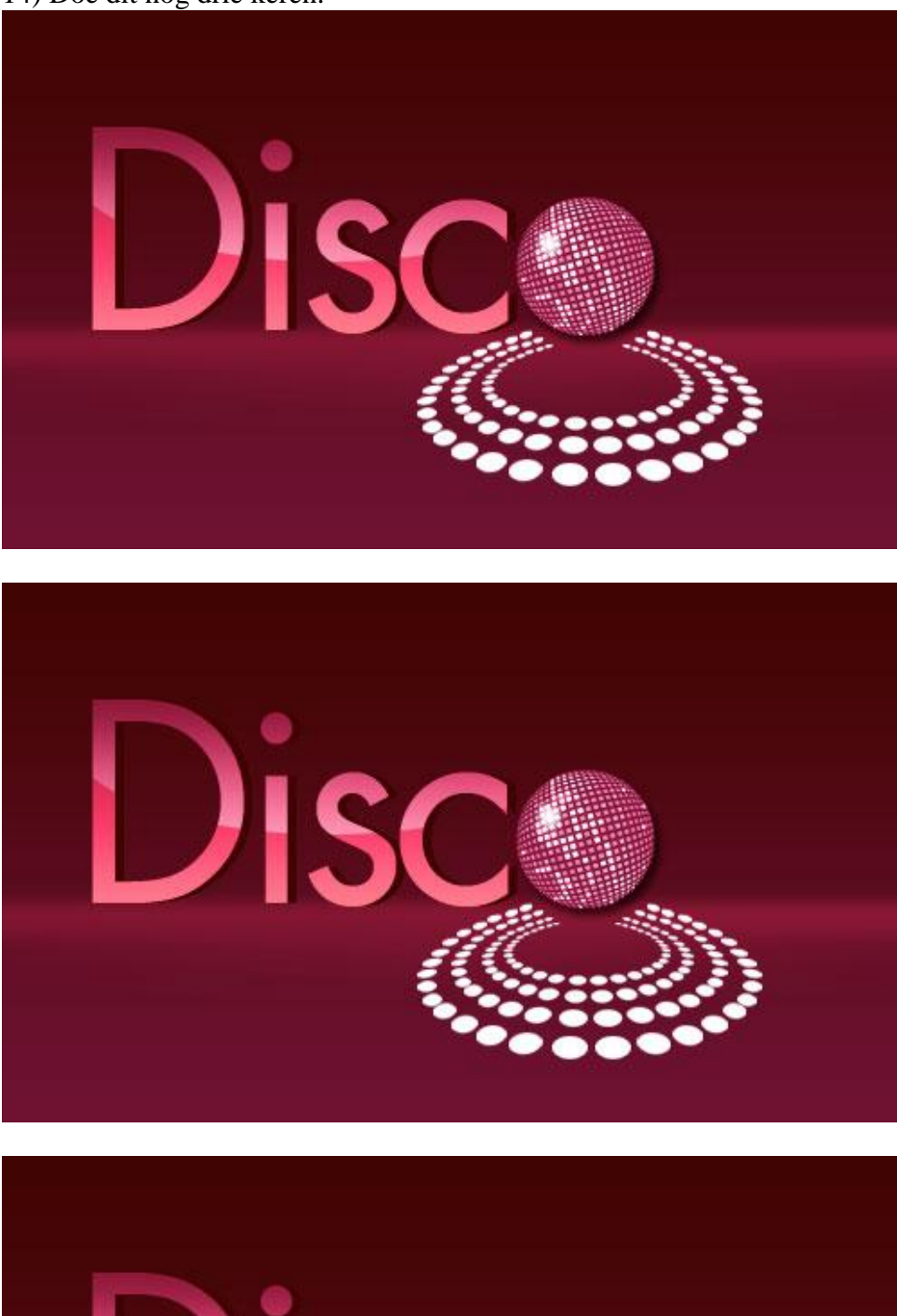

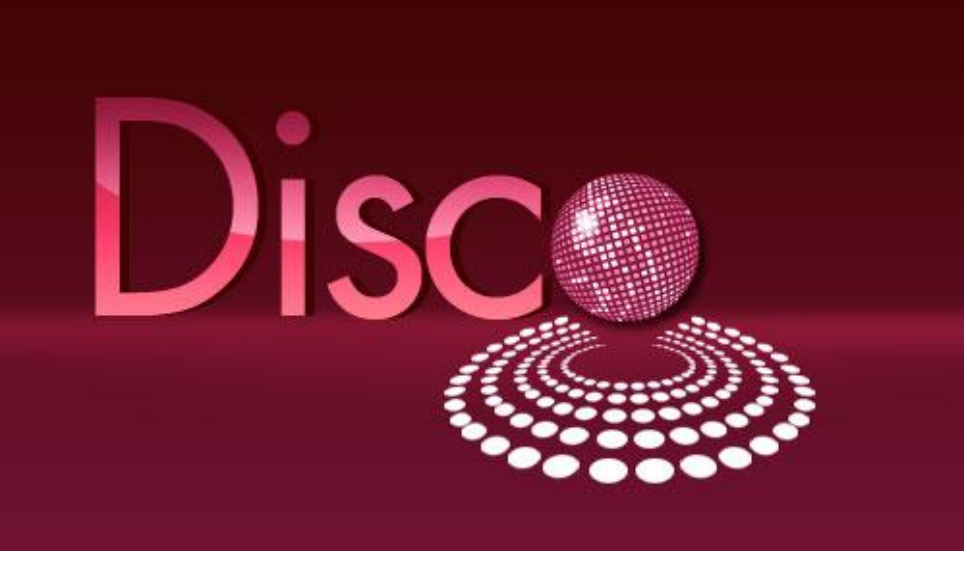

Voeg nu al deze cirkellagen samen tot één laag, wijzig de laagmodus van de bekomen laag in 'Bedekken'. Plaats nu deze laag onder de laag met disco bol.

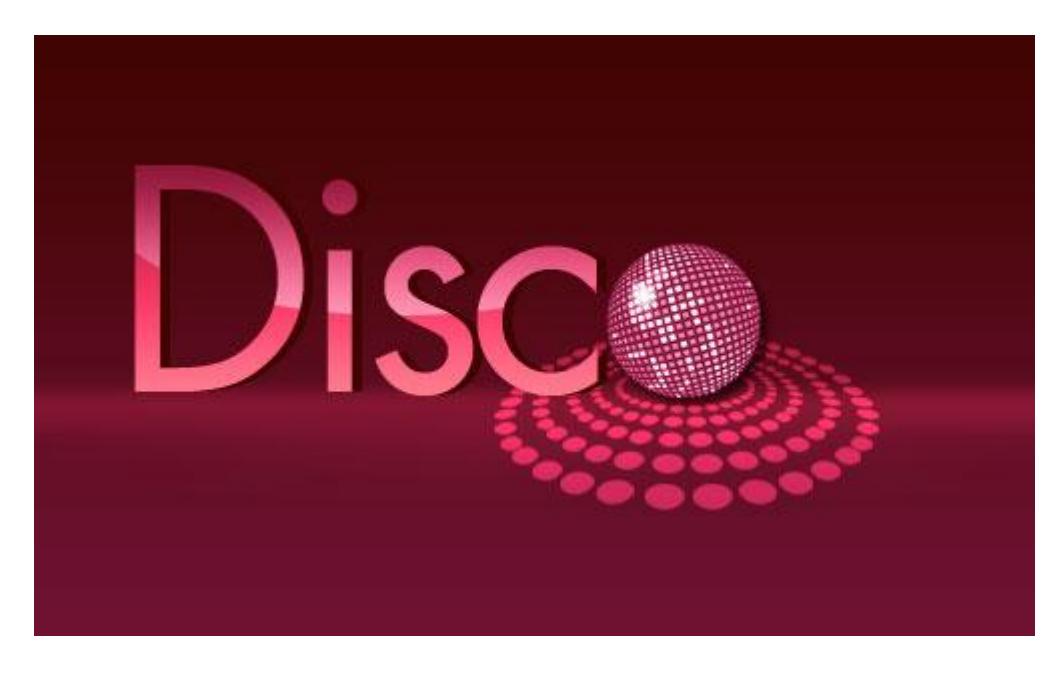

15) Met Veelhoeklasso (doezelaar op 3 px) een selectie maken en dit geselecteerde gebied dupliceren met Ctrl+J, geef daarna een kleurbedekking als laagstijl aan deze nieuwe laag. (Enkele veelhoeken tekenen op die cirkels en zo bekom je een selectie!)

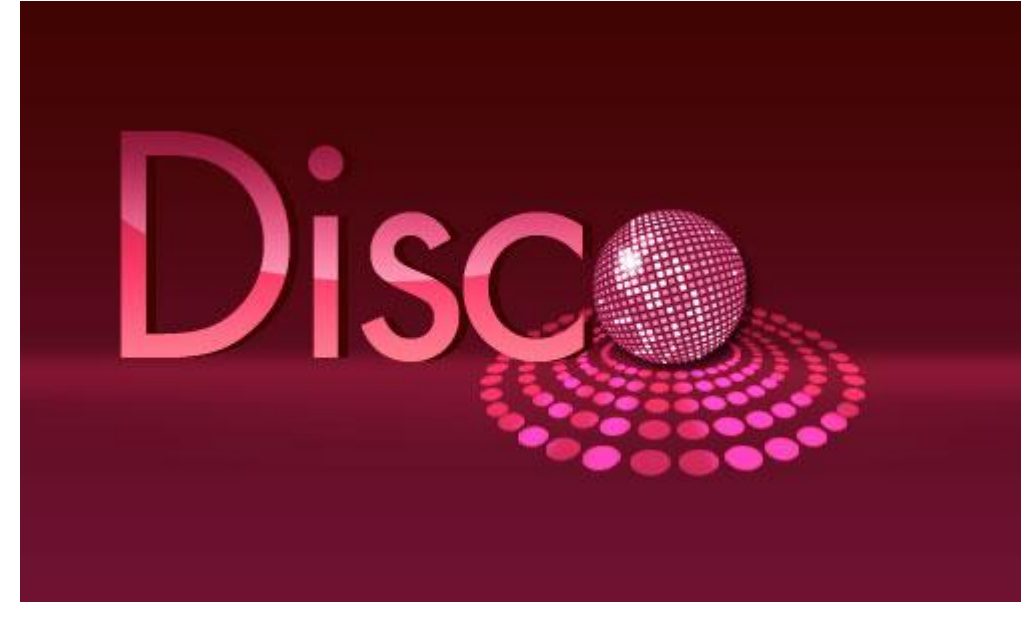

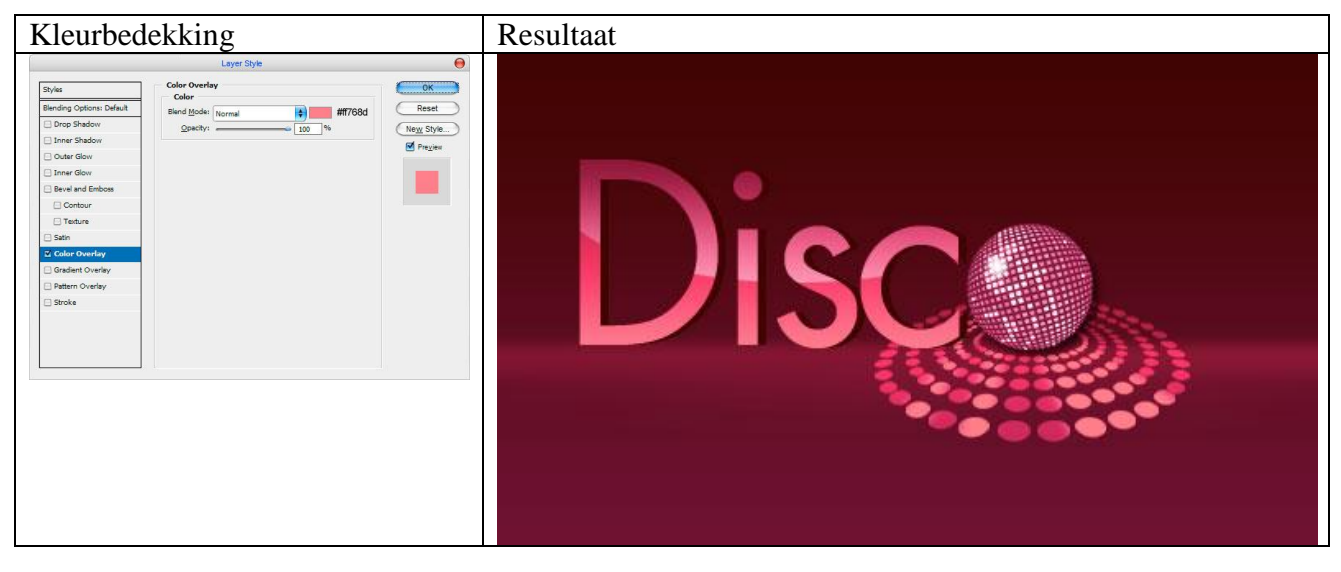

16) Om het logo te vervolledigen, voeg je nog meer tekst toe. Hier werd nog de tekst 'Style' getypt met kleur # FE7390:

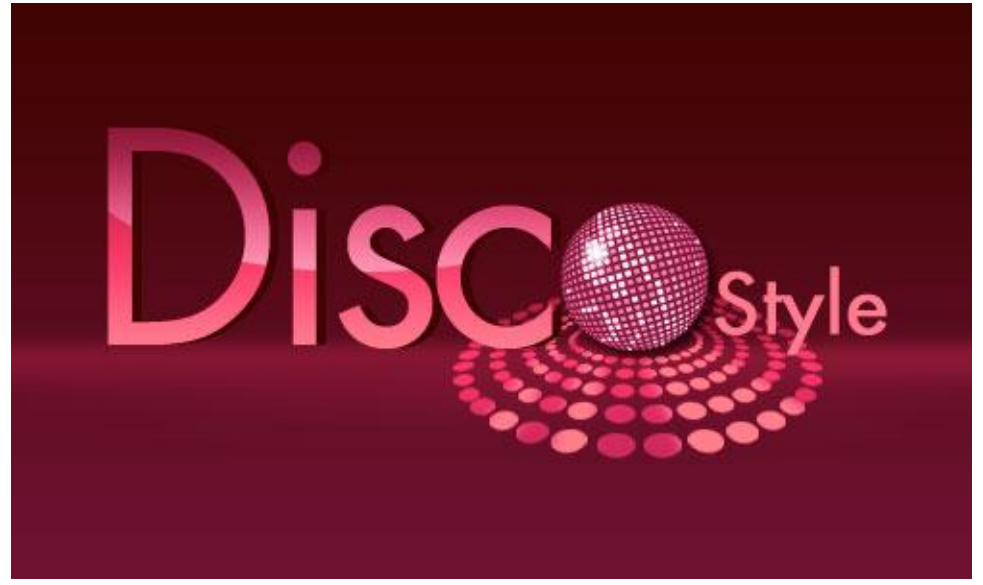

17) Laag dupliceren (Ctrl+J) en tekst naar boven verschuiven, wijzig de kleur in # E71866:

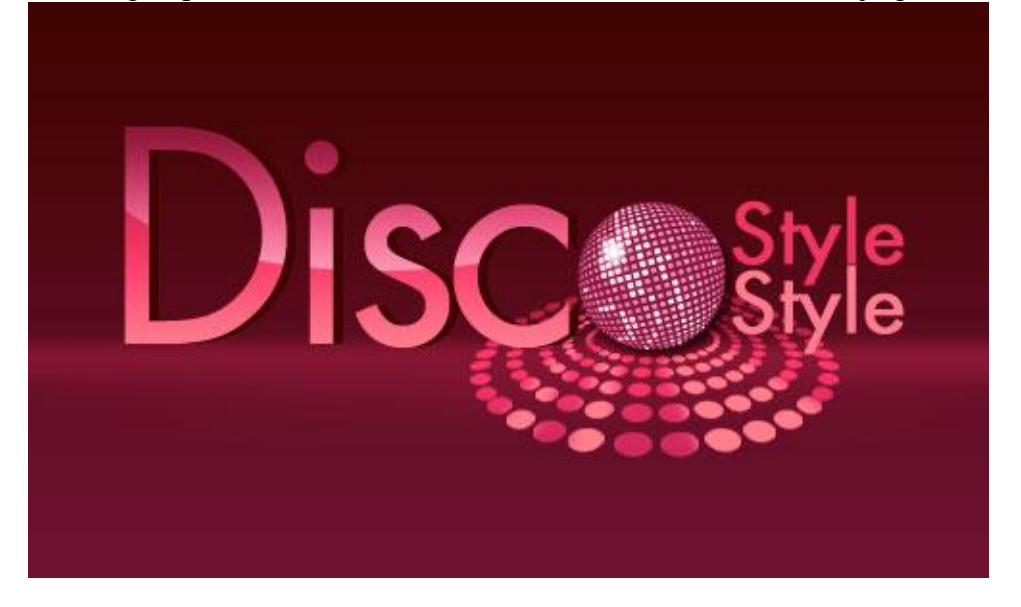

De tekst nog eens dupliceren, weer naar boven verschuiven, kleur = # 87023D:

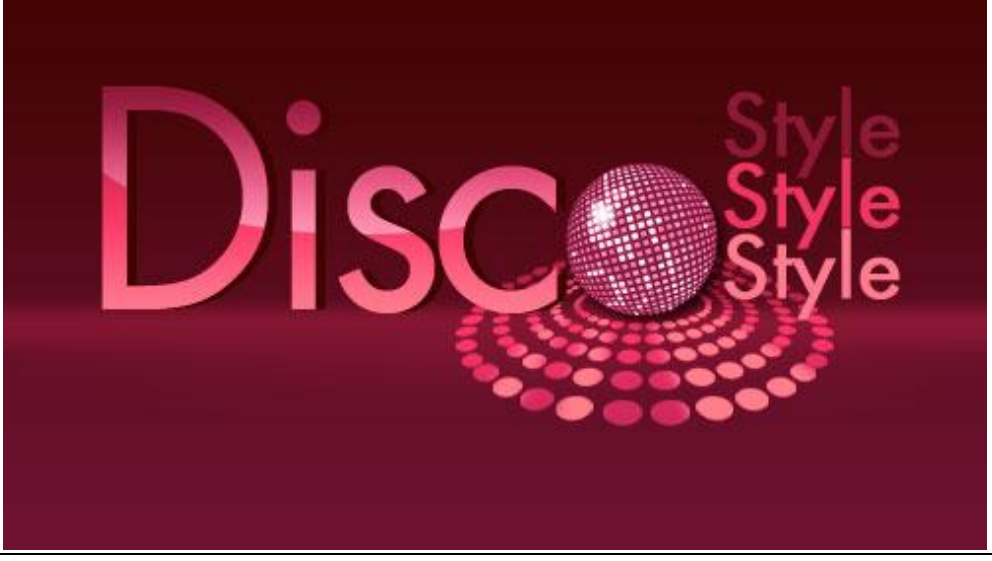

18) Enkele kleine sterren toevoegen, nieuwe laag, met Veelhoeklasso de ster tekenen en vullen met wit (er zijn ook sterpenselen en stervormen die je kan gebruiken):

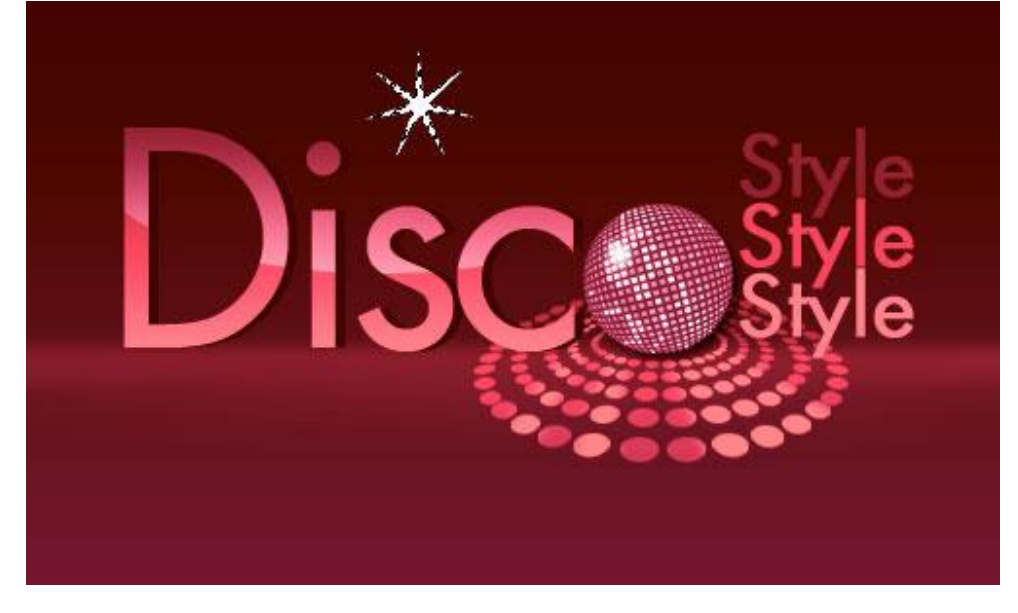

19) Laag dupliceren (Ctrl+J), transformeren (Ctrl+T), verplaatsen ...

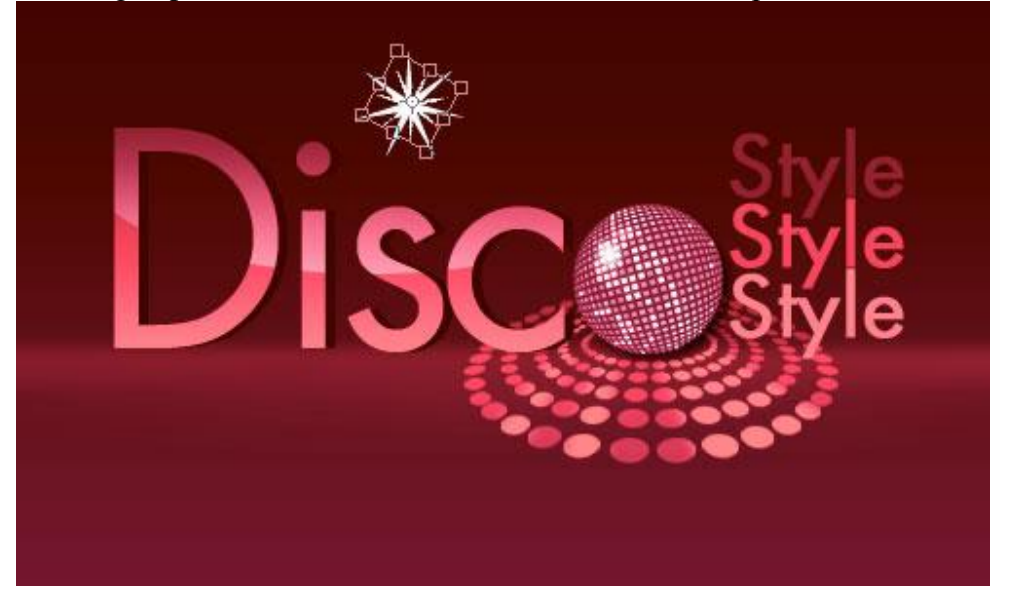

Dupliceer de ster een paar keren en pas telkens plaats en grootte aan:

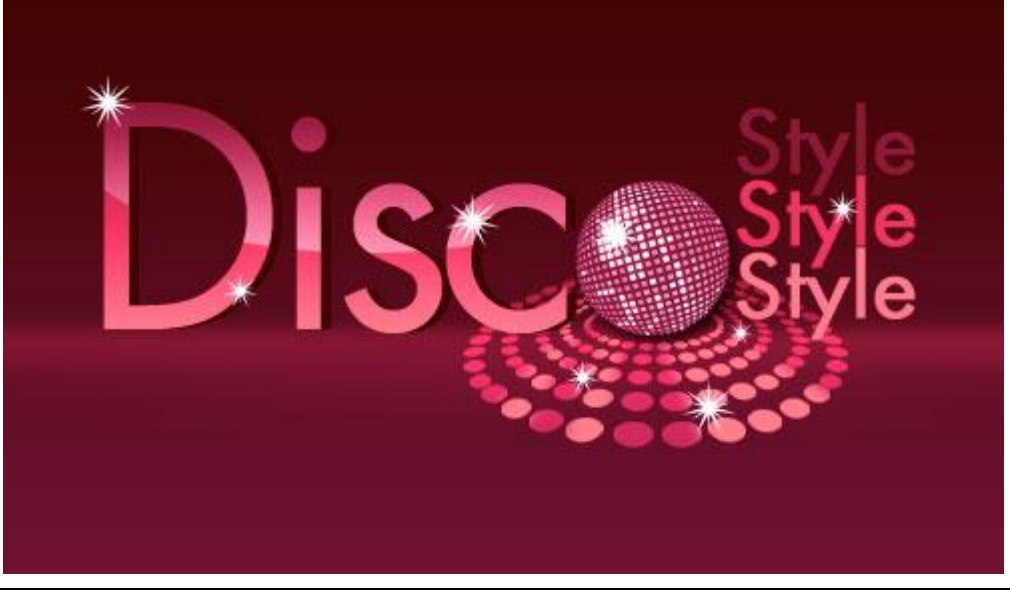